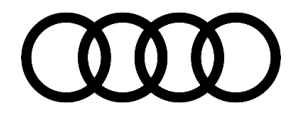

### 90 Sporadic failure of Audi virtual cockpit

90 19 13 2054517/1 April 2, 2019.

| Model(s)              | Year | VIN Range                                 | Vehicle-Specific Equipment |
|-----------------------|------|-------------------------------------------|----------------------------|
| Q7                    | 2017 | 000001 - 045840                           | Audi virtual cockpit       |
| TT                    | 2017 | 000001 – 015322<br>And<br>900001 - 915322 | Audi virtual cockpit       |
| R8                    | 2017 | 900001- 904545                            | Audi virtual cockpit       |
| A3, A4, A5,<br>and Q5 | 2017 | All                                       | Audi virtual cockpit       |

# Condition

#### **Customer states:**

- There is a sporadic failure of the Audi virtual cockpit for several seconds. The bar graph of the fuel gauge and coolant display do not work. In some cases, the warning lamps of the bar in the upper part of the Audi virtual cockpit can be on (Figure 1).
- Sometimes the MMI screen fails and is restarted at the same time.

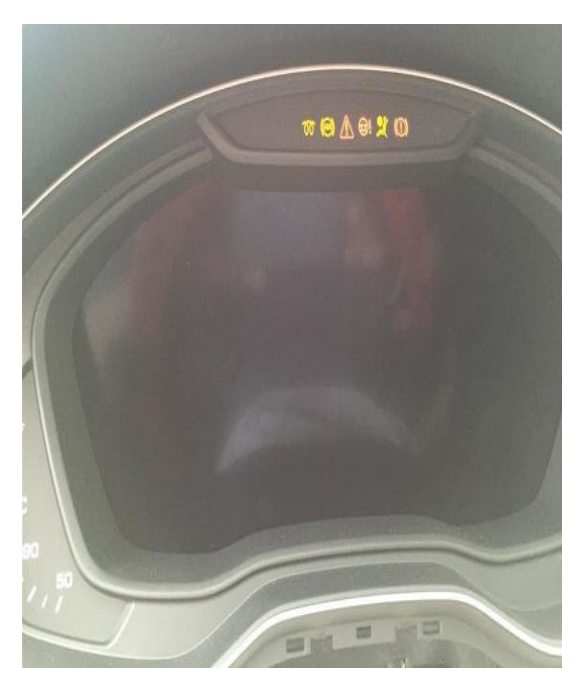

Figure 1. The warning lamps are on.

# **Technical Background**

The software needs to be updated.

© 2019 Audi of America, Inc.

Page 1 of 4

All rights reserved. Information contained in this document is based on the latest information available at the time of printing and is subject to the copyright and other intellectual property rights of Audi of America, Inc., its affiliated companies and its licensors. All rights are reserved to make changes at any time without notice. No part of this document may be reproduced, stored in a retrieval system, or transmitted in any form or by any means, electronic, mechanical, photocopying, recording, or otherwise, nor may these materials be modified or reposted to other sites, without the prior expressed written permission of the publisher.

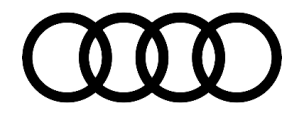

## **Production Solution**

New software for the Audi virtual cockpit.

### **Service**

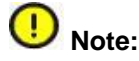

The software of the Audi virtual cockpit must be updated with an SD card, which should be downloaded, or ordered, in advance.

### **SVM Update Instructions**

- 1. Follow all instructions in TSB 2011732: 00 Software Version Management (SVM), operating instructions.
- 2. Update the instrument cluster control module, J285 (address word 0017), using the SVM action code as listed in the table below, if necessary.

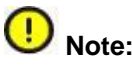

To perform the update with the SD card, use ODIS Guided Fault Finding to run "SVM - Code input". Follow the instructions outlined by the test plan. The test plan will display a prompt to insert the SD card into the MIB system. The update will be performed with the data on the SD card, and a progress meter will be displayed on the MMI screen. The tester **must** remain hardwired to the vehicle during the update.

| Model    | SD card     | SVM code     | New Software Version<br>(or higher) |
|----------|-------------|--------------|-------------------------------------|
| Q7       | 8S0906961AJ | FPKWW310Q7   | 0310                                |
| R8       | 8S0906961AF | FPKWW253R8   | 0253                                |
| A4/A5/Q5 | 8S0906961AG | FPKWW313B9   | 0313                                |
| A3/Q2    | 8S0906961AH | FPKWW047A3Q2 | 0047                                |
| тт       | 8S0906961AE | FPKWW296TT   | 0296                                |

© 2019 Audi of America, Inc.

All rights reserved. Information contained in this document is based on the latest information available at the time of printing and is subject to the copyright and other intellectual property rights of Audi of America, Inc., its affiliated companies and its licensors. All rights are reserved to make changes at any time without notice. No part of this document may be reproduced, stored in a retrieval system, or transmitted in any form or by any means, electronic, mechanical, photocopying, recording, or otherwise, nor may these materials be modified or reposted to other sites, without the prior expressed written permission of the publisher.

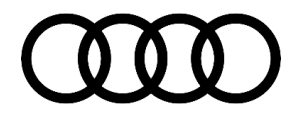

## Warranty

| Claim Type:       | • 110 up to 48 Months/50 000 Miles                                                                                     |              |                                                          |  |  |
|-------------------|----------------------------------------------------------------------------------------------------|--------------|----------------------------------------------------------|--|--|
|                   | <ul> <li>G10 for CPO Covered Vehicles – Verify Owner</li> </ul>                                                        |              |                                                          |  |  |
|                   | • GTUTULEFO COVERED VEHICLES - VEHILY OWHER.                                                                           |              |                                                          |  |  |
|                   | <ul> <li>If the vehicle is outside any warranty, this Technical Service Bulletin is<br/>informational only.</li> </ul> |              |                                                          |  |  |
| Service Number:   | 9025                                                                                                    |              |                                                          |  |  |
| Damage Code:      | 0039                                                                                                    |              |                                                          |  |  |
| Labor Operations: | Software Update                                                                                                    | 0151 0000    | Time stated on<br>diagnostic<br>protocol (Max<br>100 TU) |  |  |
| Diagnostic Time:  | GFF                                                                                                    | No allowance | 0 TU                                                     |  |  |
|                   | Road test prior to the service procedure                                                                               | No allowance | 0 TU                                                     |  |  |
|                   | Road test after the service procedure                                                                                  | No allowance | 0 TU                                                     |  |  |
| Claim Comment:    | As per TSB #2054517/1                                                                                                  |              |                                                          |  |  |

All warranty claims submitted for payment must be in accordance with the Audi Warranty Policies and Procedures Manual. Claims are subject to review or audit by Audi Warranty.

## **Required Parts and Tools**

| Part Number | Part Description | Quantity       |
|-------------|------------------|----------------|
| Q7          | 8S0906961AJ      | 01 (Shop tool) |
| R8          | 8S0906961AF      | 01 (Shop tool) |
| A4/A5/Q5    | 8S0906961AG      | 01 (Shop tool) |
| A3          | 8S0906961AH      | 01 (Shop tool) |
| тт          | 8S0906961AE      | 01 (Shop tool) |

© 2019 Audi of America, Inc.

C 2019 Audit of Ariferica, Inc. All rights reserved. Information contained in this document is based on the latest information available at the time of printing and is subject to the copyright and other intellectual property rights of Audi of America, Inc., its affiliated companies and its licensors. All rights are reserved to make changes at any time without notice. No part of this document may be reproduced, stored in a retrieval system, or transmitted in any form or by any means, electronic, mechanical, photocopying, recording, or otherwise, nor may these materials be modified or reposted to other sites, without the prior expressed written permission of the publisher.

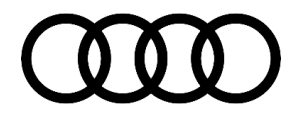

## **Additional Information**

The following Technical Service Bulletin will be necessary to complete this procedure:

• TSB 2011732, 00 Software Version Management (SVM), operating instructions.

All part and service references provided in this TSB (2054517) are subject to change and/or removal. Always check with your Parts Department and/or ETKA for the latest information and parts bulletins. Please check the Repair Manual for fasteners, bolts, nuts, and screws that require replacement during the repair.

©2019 Audi of America, Inc. All rights reserved. The information contained in this document is based on the latest information available at the time of printing and is subject to the copyright and other intellectual property rights of Audi of America, Inc., its affiliated companies and its licensors. All rights are reserved to make changes at any time without notice. No part of this document may be reproduced, stored in a retrieval system, or transmitted in any form or by any means, electronic, mechanical, photocopying, recording, or otherwise, nor may these materials be modified or reposted to other sites, without the prior expressed written permission of the publisher.

© 2019 Audi of America, Inc.

All rights reserved. Information contained in this document is based on the latest information available at the time of printing and is subject to the copyright and other intellectual property rights of Audi of America, Inc., its affiliated companies and its licensors. All rights are reserved to make changes at any time without notice. No part of this document may be reproduced, stored in a retrieval system, or transmitted in any form or by any means, electronic, mechanical, photocopying, recording, or otherwise, nor may these materials be modified or reposted to other sites, without the prior expressed written permission of the publisher.